# 5. 申込状況・受講履歴

#### 5-a. 申込済みの講座を確認する

|           |                                                                         | 由は落みの課度                                                                       |                                                                                             | こわまでき                                                                                                    | 1001.1-00.02               |                                                                   |
|-----------|-------------------------------------------------------------------------|-------------------------------------------------------------------------------|---------------------------------------------------------------------------------------------|----------------------------------------------------------------------------------------------------|----------------------------|-------------------------------------------------------------------|
| お知らせ      |                                                                         | -442349990280E                                                                |                                                                                             | Cria es                                                                                                    |                            |                                                                   |
| 調座検索      | 講座名で検索                                                                  |                                                                               |                                                                                             |                                                                                                    |                            |                                                                   |
|           | キーワードを入力してくだ                                                            | さい                                                                            |                                                                                             |                                                                                                    |                            |                                                                   |
| 申込状況・受講慶歴 | 実施機関名で検索                                                                |                                                                               |                                                                                             |                                                                                                    |                            |                                                                   |
|           | 実施機関名を入力してくだる                                                           | さい                                                                            |                                                                                             |                                                                                                    |                            |                                                                   |
| 受調にあたって   | 申込期間から検索                                                                |                                                                               |                                                                                             |                                                                                                    |                            |                                                                   |
|           | 年 /月/日                                                                  | □ <i>b</i> r9                                                                 | 年/用/日                                                                                       | ٥                                                                                                    |                            |                                                                   |
|           | 当選状況から検索                                                                |                                                                               |                                                                                             |                                                                                                    |                            |                                                                   |
|           | 1                                                                       |                                                                               | 検索する                                                                                        |                                                                                                    | _                          | 条件をクリフ                                                            |
|           |                                                                         |                                                                               | 88873<br>                                                                                   |                                                                                                    | THO                        | <u>条件をクリア</u><br>キャンセルはできま?                                       |
|           | 1<br>申込済みの調座<br>服業6                                                     | 実施潮間                                                                          | 校来する<br>2<br>11111111111111111111111111111111111                                            | -部の資産に1<br>1年23期間                                                                                                    | 27%0<br>1%57<br>1%57       | <u>条件をクリア</u><br>)キャンセルはできます<br><b>キャンセル申込</b>                    |
|           | 日<br>中込済みの調査<br>原を<br>1<br>日本大学1 デンマークのクリエ<br>ス<br>イニメ                  | <b>夫施売的</b><br>2.2.7<br>原有大学生耳学音簧<br>医有成马                                     | 検索する                                                                                        | -航の資産時に<br>中廷期間<br>2024年10月25日 11時00<br>9~2024年11月17日 17<br>H00分                                                       | <u>よ了後の</u><br>当選状況<br>水拍選 | <u>条件をクリア</u><br>キャンセルはできます<br>キャンセル申込<br><u>キャンセル</u> 申込         |
|           | 日<br>中込済みの調査<br>現象名<br>1度志大王 デンマークのクリン<br>スイニズ<br>1度志大王 長・<br>広ルドーの山頂を試 | 実施期           222         現点人学生近学書館<br>重要成為           4         大学生此学書館<br>近期 | 株式する<br>株式する<br>単純日<br>令和6年12月7日<br>(全1回1月400~<br>16:00<br>令和7年1月29日<br>(今1回19:00~<br>20:30 | 4008801<br>402409925511800<br>9~202409925511800<br>9~202409925511800<br>9~202409925511800<br>9~202409925511810<br>8009 | .7%0<br><b>当时汉</b><br>朱柏莲  | <u>条件をクリフ</u><br>キャンセルはできます<br>キャンセル申込<br>キャンセル<br>キャンセル<br>キャンセル |

- 「申込済みの講座」には、これまで申し込んだ講座が全て表示 されます。
- ②「申込期間(TO)」は「申込終了日」のことです。
- ③「当選フラグ」は「未抽選」「当選」「落選」「中止」の4種類 です。抽選結果をこちらでご確認頂けます。
- ④「講座名」をクリックすると詳細をご確認頂けます。

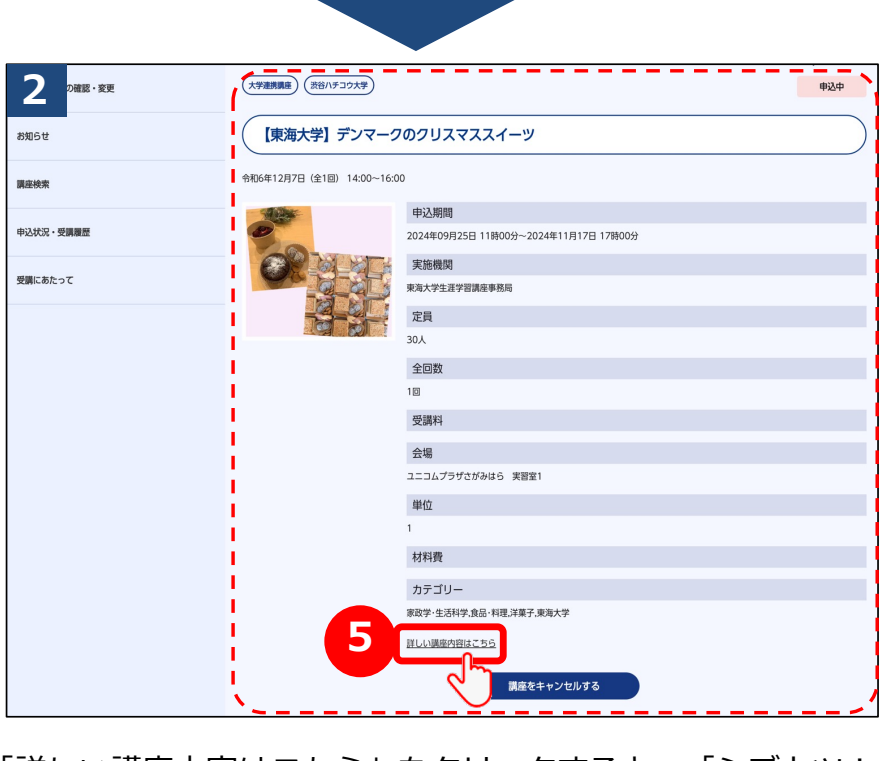

⑤「詳しい講座内容はこちら」をクリックすると、「シブカツ!サ イト」でより詳細な講座情報をご確認頂けます。

## 5-b. 申込済みの講座をキャンセルする

|           | 通し [海大学] デンマーク            | מסקטאלאראי                                                                                                    |
|-----------|---------------------------|----------------------------------------------------------------------------------------------------|
| 申込状況・受講履歴 | 令和6年12月7日(全1回) 14:00~16:0 | 0                                                                                                    |
| 2         |                           | <ul> <li>申込期間</li> <li>2024年09月25日 11時00分~2024年11月17日 17時00分</li> <li>実施機関</li> <li>東海大学生選学習講座事務局</li> <li>定員</li> <li>30人</li> </ul> |
|           |                           | 全回数                                                                                                    |
|           |                           | 10                                                                                                    |
|           |                           | 受講料                                                                                                    |
|           |                           | 会場                                                                                                    |
|           |                           | ユニコムプラザさがみはら 実習室1                                                                                                    |
|           |                           | 単位                                                                                                    |
|           |                           | 1                                                                                                    |
|           |                           | 材料費                                                                                                    |
|           |                           |                                                                                                    |
|           |                           | 家成学:生活科学、展品、科理、洋果士、果陶大学                                                                                                    |
|           |                           | <u>詳しい講座内容はこちら</u>                                                                                                    |
|           |                           |                                                                                                    |
|           |                           | C ]                                                                                                    |

- ①「申込終了日」前であれば、講座をキャンセル可能です。
- ②「講座をキャンセルする」ボタンをクリックして下さい。
   (申込期限を過ぎるとキャンセルできなくなります)

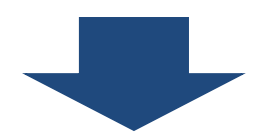

| 2<br>ユーザー情報の確認・変更 | 講座キャンセル  |                        |
|-------------------|----------|------------------------|
| 8706tt 3          |          | QQ                     |
| 調座検索              | 調座名      | 【東海大学】 デンマークのクリスマススイーツ |
| 中込状況・受講履歴         | 学生番号     | 24100002               |
|                   | 氏名       | тотес                  |
| 受調にあたって           | 電話番号1    | 03-5657-3202           |
|                   | メールアドレス1 | totec@example.co.jp    |
|                   | 電話番号2    | i.                     |
|                   | メールアドレス2 | 1                      |
|                   |          | 4 Mat++>th73           |

 ③申込時のご自身の情報が表示されますのでご確認下さい。
 ④お間違いなければ、「キャンセルする」ボタンをクリックして下さい。
 ※キャンセル完了メールはこちらに表示されているメールアドレス 宛に配信されます。

## 5-b. 申込済みの講座をキャンセルする

| 中込状況・受調願歴 | 3<br>ユーザー情報の磁想・変更 | 調座キャンセル完了                |
|-----------|-------------------|--------------------------|
|           | お知らせ              | <b>山口支2</b> /の開催が−2111日支 |
|           | 調座検索              |                          |
|           |                   |                          |

この画面でキャンセルが完了となります。

| (あなたのお名前)様                                                                                                    |
|----------------------------------------------------------------------------------------------------|
| 渋谷八チコウ大学事務局です。                                                                                                    |
| 「(お申込の講座名)」のキャンセルが完了いたしました。<br>今後とも渋谷ハチコウ大学をよろしくお願いいたします。                                                                    |
| ーーーーーーーーーーーーーーー<br>渋谷八チコウ大学マイページログインURL<br>https:// www.shibuya-shibukatsu.jp/mypage/login<br>ーーーーーーーーーーーーーーー                |
| ※本メールは送信専用です。<br>ご返信いただいても、回答できかねますので、ご了承ください。                                                                               |
| ーーーーーーーーーーーーーーーーーー<br>渋谷八チコウ大学事務局<br>(学びとスポーツ部 学びとスポーツ課 学び支援係)<br>住所) 〒150-8510<br>渋谷区渋谷2-21-1 渋谷ヒカリエ8階<br>TEL) 03-6451-1417 |

こちらのメールは、キャンセル確認画面で表示された 「メールアドレス1」及び「メールアドレス2」の両方に配信されます。 (講座申込時点でご登録頂いていたメールアドレスです)

### 5-c. 申込済みの講座を検索する

|            | 1<br>ユーザー情報の確認・変更<br>申込状況・受講履歴                     |                                             |             |               |            |               |  |
|------------|----------------------------------------------------|---------------------------------------------|-------------|---------------|------------|---------------|--|
|            | お知らせ                                               | 申込済みの講座                                     |             |               | これまで受講した講座 |               |  |
| $\bigcirc$ | 調座検索                                               |                                             |             |               |            |               |  |
|            | 申込状況・受測>         実施機関名で検索           実施機関名を入力してください |                                             |             |               |            |               |  |
|            | 受講にあたって                                            | 申込期間から検索                                    | <i>t</i> 16 | 年/日/日         |            | 1             |  |
|            |                                                    | + / が33<br>当選状況から検索<br>□ 未施選 □ 当選 □ 落選 □ 中止 |             | +1010<br>快来する |            | <u>条件をクリア</u> |  |

①申込済みの講座の中から特定の講座を検索したい場合、 こちらに情報を入力して下さい。

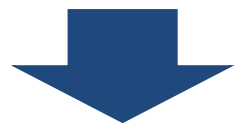

例えば、実施機関が「東海大学」で「当選」になった 講座を調べたいと思った場合は、以下のように検索します。

|   | 申込済みの調整        |                                             |           | これまで受                                           | 開した講座                 |                                              |
|---|----------------|---------------------------------------------|-----------|-------------------------------------------------|-----------------------|----------------------------------------------|
|   | 調座名で検索         |                                             |           |                                                 |                       |                                              |
| 2 | キーワードを入力してください |                                             |           |                                                 |                       |                                              |
|   | 実施機関名で検索       |                                             |           |                                                 |                       |                                              |
|   | 東海大学           |                                             |           |                                                 |                       |                                              |
|   | 申込期間から検索       |                                             |           |                                                 |                       |                                              |
|   | 年 /月/日         | □ <i>b</i> 6                                | 5 年 /月/日  | •                                               |                       |                                              |
|   |                | - 4                                         |           |                                                 | C                     |                                              |
|   | 电込造みの講座        | 4                                           | 検索する<br>で | <b>P</b>                                        | 6                     | <u>条件をクリア</u>                                |
|   | 申込済みの調座        | 4                                           | 検索する      | ※一部の講座については、目                                   | 6                     | <u>条件をクリア</u>                                |
|   | 申込済みの調座<br>調産8 | ¢.<br>xiiiiiiiiiiiiiiiiiiiiiiiiiiiiiiiiiiii | 検索する      | <ul> <li>※一部の県座については、単</li> <li>申込期間</li> </ul> | 6<br>P边期間終了後の<br>当選状況 | <u>条件をクリア</u><br>(<br>ロキャンセルはできます<br>キャンセル申込 |

②「実施機関」に「東海大学」と入力

③「当選状況から検索」の「当選」をクリックして「√」

④ 「検索する」 ボタンをクリックして下さい。

⑤条件に合致する講座があった場合、表示されます。

⑥別の条件で検索し直す場合は、「条件をクリア」ボタンを クリックしてから再度検索を行って下さい。

## 5-c. これまで受講した講座を確認する

|              | 1 公状況・受講履                     | 歴               | 1                           |           |                                               | ) |
|--------------|-------------------------------|-----------------|-----------------------------|-----------|-----------------------------------------------|---|
|              |                               | 申込済みの講座         |                             | これまで受講した話 | <u>ا ا ا ا ا ا ا ا ا ا ا ا ا ا ا ا ا ا ا </u> |   |
| $\mathbf{V}$ | <b>講座名で検索</b><br>キーワードを入力してくた | さい              |                             |           |                                               |   |
|              | 実施機関名で検索 実施機関名を入力してくた         | だい              |                             |           |                                               |   |
|              |                               |                 | 検索する                        |           | <u>条件をクリア</u>                                 |   |
|              | これまで受講した講座                    |                 |                             |           |                                               |   |
| e            | 得単位合計数:1                      |                 |                             |           |                                               |   |
|              | 講座名                           | 実施機関            | 開催日                         | 取得単位数     | 備考 1回出席あたり単位数                                 | ļ |
|              | 家族にやさしい安心の財産管理セミナー            | ※※区生涯活躍推進課<br>3 | 令和5年12月6日(水)14:00<br>~15:00 | 1         | 1                                             |   |

これまで受講した講座」をクリックして下さい。
 こちらには当選して受講済みの講座情報が表示されます。
 講座名をクリックすると、講座の詳細をご確認頂けます。

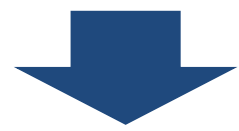

| 家族にやさしい安心の           | 材産管理セミナー                                    |     |
|----------------------|---------------------------------------------|-----|
|                      |                                             |     |
| 年12月6日(水)14:00~15:00 |                                             | - ( |
| 「「「「「「「」」」」「「」」」     | ( 申込期間                                      |     |
|                      | 2023年11月14日 11時00分~2023年11月24日 19時00分       |     |
|                      | 実施機関                                        |     |
|                      | 渋谷 <b>区生涯活躍推進課</b>                          |     |
|                      | 定員                                          |     |
|                      | 35名(拙選)                                     |     |
|                      | 全回数                                         |     |
|                      | 受護料                                         |     |
|                      |                                             |     |
|                      | 1 会場                                        |     |
|                      | ー …<br>渋谷生涯活躍ネットワーク・シブカツ イベントスペース(渋谷ヒカリエ8階) |     |
|                      | •<br>単位                                     |     |
|                      | I 1                                         |     |
|                      | 材料費                                         |     |
|                      |                                             |     |
|                      | ガナコラー<br>社会科学会説 銀行、信託 終活                    |     |
| 5                    | LANATURE CERNAL CERNAL                      |     |

④講座の詳細情報をご確認頂けます。
⑤「詳しい講座内容はこちら」をクリックすると、「シブカツ!サイト」でより詳細な講座情報をご確認頂けます。

### 5-d. これまで受講した講座を検索する

| Divise · · · · · · · · · · · · · · · · · · · |                        |            |                             |           |               |  |  |  |
|----------------------------------------------|------------------------|------------|-----------------------------|-----------|---------------|--|--|--|
| 申込状況・受講履歴                                    |                        | 申込済みの講座    | 1 Alexandre                 | これまで受講した講 | 瘧             |  |  |  |
| ♥ 1                                          | 講座名で検索                 |            |                             |           | ,             |  |  |  |
|                                              | 財産                     |            |                             |           |               |  |  |  |
| 2                                            | 施機関名で検索                |            |                             |           | فتحتجم        |  |  |  |
|                                              | 実施機関名を入力してくださ          | :L1        |                             |           |               |  |  |  |
|                                              |                        |            | 検索する                        | 3         | <u>条件をクリア</u> |  |  |  |
|                                              |                        |            |                             |           |               |  |  |  |
|                                              | 取得単位合計数:1              |            |                             |           |               |  |  |  |
|                                              | 講座名                    | 実施機関       | 開催日                         | 取得単位数     | 備考 1回出席あたり単位数 |  |  |  |
|                                              | 家族にやさしい安心の財産管<br>理セミナー | 渋谷区生涯活躍推進課 | 令和5年12月6日(水)14:00<br>~15:00 | 1         | 1             |  |  |  |

- ①「講座名」で検索する場合はこちらに入力して下さい。
- ②「実施機関」で検索する場合はこちらに入力して下さい。

③検索条件を入力したら「検索」ボタンをクリックして下さい。

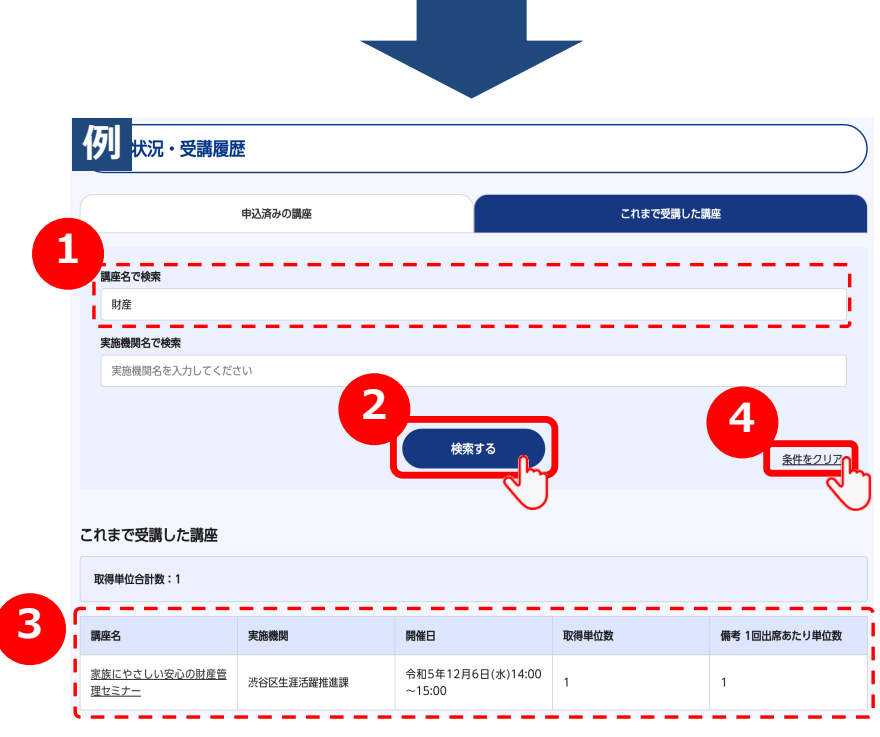

 ①例えば、「家族にやさしい安心の財産管理セミナー」という講座を 検索する場合、このように入力します。
 ②検索条件を入力したら「検索する」ボタンをクリックして下さい。
 ③検索結果が絞り込まれて表示されます。
 ④全件表示に戻したい場合は、「条件をクリア」ボタンをクリック して下さい。